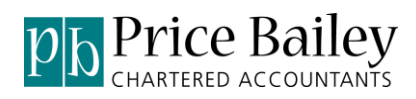

### **Price Bailey**

### **Import Routines for Sage 50 Installation Guide**

August 2017

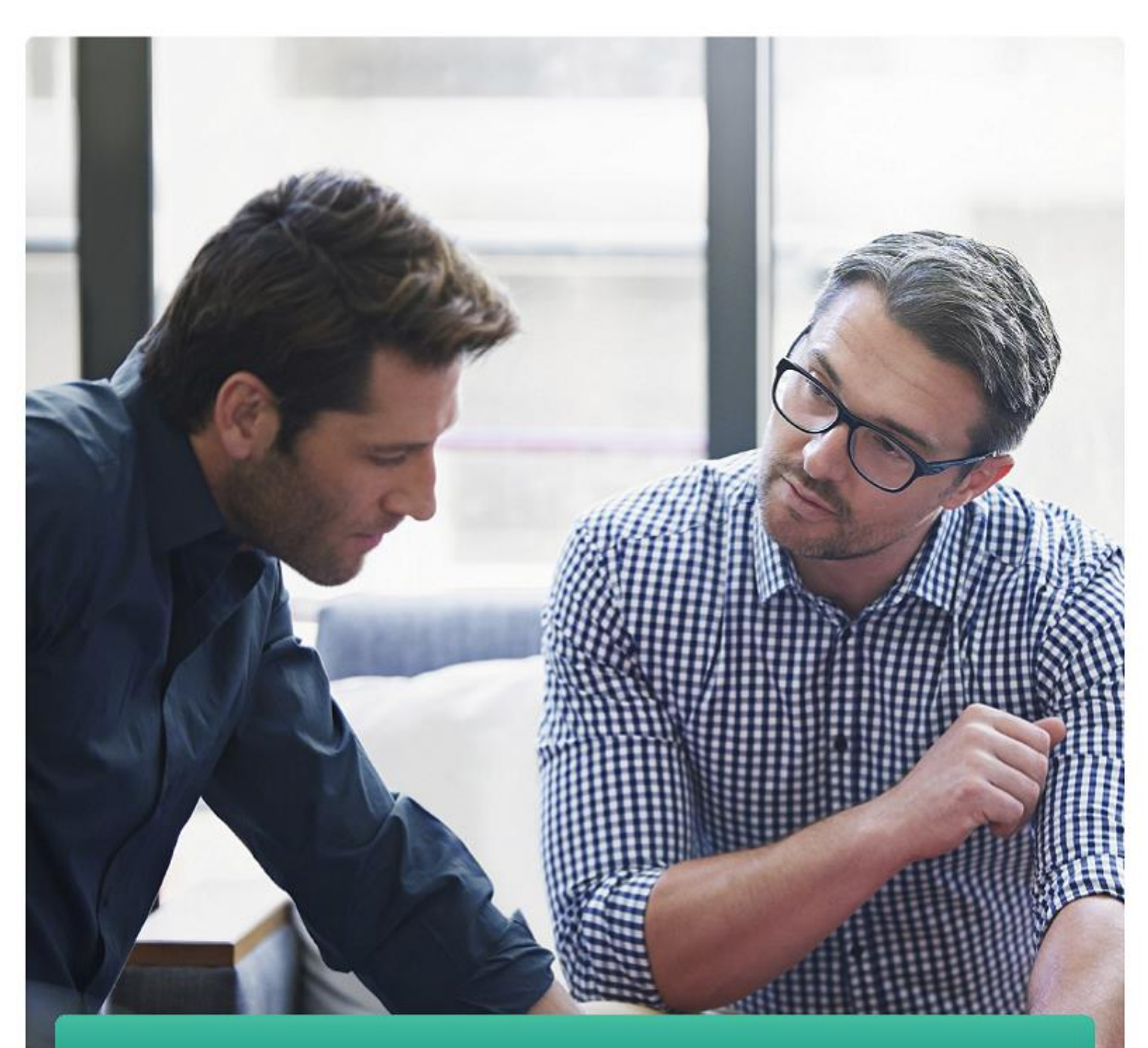

At Price Bailey – **It's all about you** The right advice for your business life

pricebailey.co.uk

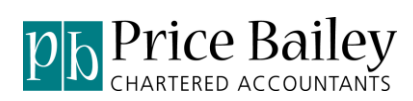

### Contents

| GETTING STARTED                                | 1  |
|------------------------------------------------|----|
| RUNNING THE PROGRAM                            | 1  |
| SELECT SAGE COMPANY                            | 1  |
| ACTIVATING SOFTWARE                            | 2  |
| SET UP FIELD MAPPINGS FOR IMPORT               | 2  |
| UPGRADING                                      | 3  |
| UPGRADING FROM TRANSIMPORT                     | 3  |
| SETTINGS                                       | 3  |
| FILE STRUCTURE/SET COLUMN SEQUENCE             | 4  |
| NUMBER OF HEADER LINES                         | 5  |
| RESETTING TO THE DEFAULT TRANSIMPORT STRUCTURE | 5  |
| UPGRADING FROM INVPORT                         | 6  |
| SETTINGS                                       | 6  |
| FILE STRUCTURE                                 | 7  |
| NUMBER OF HEADER LINES                         | 8  |
| UPGRADING FROM BOLDFIELD IMPORT ROUTINES       | 8  |
| SELECT IMPORT                                  | 9  |
| UPGRADING FROM BOLDFIELD IMPORT ROUTINES       | 9  |
| SELECT FILE TO IMPORT                          | 9  |
| VIEW VALIDATION RESULTS                        | 10 |
| VIEW IMPORT RESULTS                            | 11 |
| BATCH PROCESSING CONTROL                       | 11 |
| IMPORT MAPPING FIELDS                          | 12 |
| CUSTOMER STRUCTURE                             | 12 |
| SUPPLIER STRUCTURE                             | 12 |
| INVOICE STRUCTURE                              | 13 |
| SALES ORDER STRUCTURE                          | 13 |
| PURCHASE ORDER STRUCTURE                       | 13 |
| AUDIT TRAIL STRUCTURE                          | 14 |
| DIRECT DEBIT STRUCTURE                         | 14 |
| NCALL STRUCTURE                                | 14 |

### **Getting Started**

### Running the program

Once Price Bailey Import Routines have been installed you can run the program from either the desktop or through the programs menu.

The splash screen will be displayed as the routines load.

| b p     | Price Bailey Import Routines<br>800.0 |
|---------|---------------------------------------|
|         | Copyright © Price Bailey 2014-2017    |
|         |                                       |
|         |                                       |
| Loading |                                       |

As the routines have not yet been registered you will be taken to the Connect & Activate screen.

This screen can be accessed after activation by clicking the Back button from the Select file screen.

### Select Sage Company

Before any imports can be run, you need to select a Sage company to run the imports against.

Firstly you either need to browse to or enter the folder name of where the Sage 50 Company file resides. As long as this is a valid location the program will display a list of the companies in Sage 50.

You need to tick the company which you wish to import in to.

| 101                    |                       | Price Bailey -                    | Import Routines for Sa              | age 50                | - 🗆 🗙                  |
|------------------------|-----------------------|-----------------------------------|-------------------------------------|-----------------------|------------------------|
| Connect & Activate     | Batch Pro             | cessing Control                   |                                     |                       |                        |
| Sage Company File Path | C:\programdata\sage\a | iccounts\2018                     |                                     |                       | Browse                 |
| Selected Compar        | ny Name               |                                   | Data Path                           |                       |                        |
| Statione               | ry & Computer Mart UK |                                   | C:\PROGRAMDATA\SAGE                 | ACCOUNTS\2018\COMPANY | 000\ACCDATA\           |
|                        |                       |                                   |                                     |                       |                        |
| Sage 50 User Name      | nanager               | Password                          | •••••                               |                       |                        |
| Activation Key         | ??5m5m6m0m9m4m4m5m    | 12m3m3m-0m1mAmXmYmQmE             | vTmDmNm-A0R0A2                      |                       | Check Sno              |
| Licence ID             | ZmA4A4C555A8D3D3A4    | B1C2C2 Expiry Date                | 20/01/2018                          | 143 Days till expiry  |                        |
| Log File Location      | C:\CustomerData       |                                   |                                     | Browse                | Remember Settings 🔽    |
|                        |                       |                                   |                                     |                       |                        |
| Invoice Structure      | Sales Order Purcha    | ase Order <u>A</u> udit Transacti | on <u>D</u> irect Debit <u>N</u> C/ | ALL                   | Customer Supplier Next |

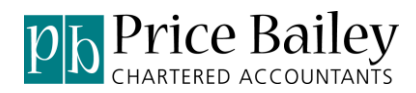

### **Activating Software**

Before the software can be used it needs to be activated. To activate the software, the Licence ID needs to be emailed to <a href="mailto:support@PriceBailey.co.uk">support@PriceBailey.co.uk</a> and an activation key will be issued.

Once you have received the activation key by email, copy the key and paste it in to the text box labelled Activation Key and then click on the button labelled Check Sno. If the activation key has been successful, an expiry date will appear along with the number of days remaining. You can now click on next to choose which import you require.

#### Set up Field Mappings for Import

Before running any of the imports you will probably need to adjust the field mappings for the import you wish to run. The default field mappings for each of the imports are listed in the section titled Import Mapping Fields.

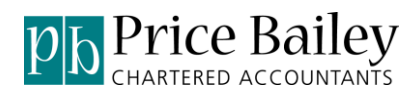

# Upgrading

### **Upgrading from Transimport**

### **Settings**

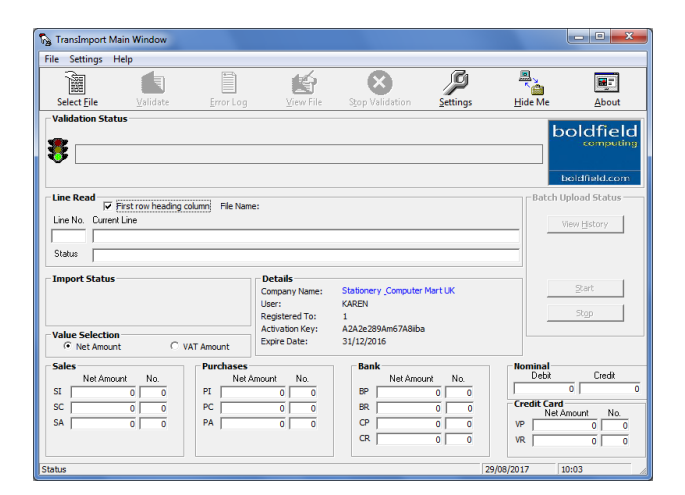

In the import routines these are located on Connect & Activate page, "back" from the Select File page.

| l i                                                              | Price Bailey - Import Routines for Sage 50 -                                                                                                    |
|------------------------------------------------------------------|----------------------------------------------------------------------------------------------------|
| Select Import                                                    | Batch Processing Control                                                                                                    |
| Select Import     Select File     Select File     Import Results | Select legoti Type  Cutamer Input Support Input Support Input Select Control Control C |
| jack                                                             |                                                                                                    |
|                                                                  | Price Bailey - Import Routines for Sage 50 ×                                                                                                    |
| Connect & Activate                                               | Batch Processing Control                                                                                                    |
| age Company File Path C.                                         | programdata\sage\accounts\2018 Browse                                                                                                    |
| Stationery & Co                                                  | S TECCHESS AND ATA SAGEVICCOUNTS 2018 COMPANY DOT/ICCOATA-<br>Inputer Mart UK C VPROGRAMDATA SAGEVICCOUNTS 2018 COMPANY DOT/ICCOATA-                                                                                                    |
| Sage 50 User Name man                                            | ager Password                                                                                                    |
| Activation Key ??5n<br>Licence ID ZmA                            | Shini Misheke Koʻngʻat Jaka din to Akoʻkin Tingʻalegʻi Tingʻanlar AKRIA2 Qeecki Sho<br>AAACSSANDIDIDAAB ICZCZ] Bipiyi Dele 20 01/2018 (143 Degis III opinyi                                                                                                    |
| Log File Location C:\C                                           | ustomerData Bowse Remomber Settings 🥑                                                                                                    |
| Invoice Structure Sale                                           | es Oder   Furchaas Oder   Autt Tennanton   Dest Debt   NCALL   Quitoner   Sunder   Next                                                                                                    |

### File Structure/Set column sequence

| TransImport Setting                               | Iz                                                                                                    | X                           |
|---------------------------------------------------|----------------------------------------------------------------------------------------------------|-----------------------------|
| Sage Data & TransImp                              | ort Settings   TransImport Batch Upload Settings                                                      |                             |
| Sage Data Setup                                   |                                                                                                    | Sage Data Path              |
| Company                                           | namuara (sage faccounts (2010                                                                         | Search for Sage             |
| No Company Na                                     | me Version Company Data Path                                                                          |                             |
|                                                   |                                                                                                    | Browse                      |
|                                                   | F                                                                                                    |                             |
| – Sage Company Us                                 | ername and Password                                                                                   |                             |
| Sage Username                                     | manager                                                                                               |                             |
| Sage Password                                     | ad Descured Translaneat uses this uses to impact data to Saan                                         |                             |
| - Cana Eda Dagistra                               | tion                                                                                                  |                             |
| Sage Serial No.                                   | Sage Activation Key                                                                                   |                             |
|                                                   |                                                                                                    |                             |
| TransImport Regi                                  | istration                                                                                             |                             |
| Activation Serial No.                             | V5V5C5K5b3BAa867AM                                                                                    |                             |
| Registered To                                     | 1                                                                                                    |                             |
| Expire Date                                       | 31/12/2016 Check Activation SNo.                                                                      | Set <u>C</u> olumn Sequence |
| Enter the Activation Ser<br>Check Activation SNo. | ial No. Provided by Boldfield, and your Sage Serial Number. Then click on<br>to Activate Transimport. | Save & Exit                 |

The imports have separate screens for each import type.

| 2                      | 1                                   | Price Bailey -  | Import Routines for Sa           | ge 50                |                                  | - • ×          |
|------------------------|-------------------------------------|-----------------|----------------------------------|----------------------|----------------------------------|----------------|
| Connect & Activat      | Batch Processing Cor                | ntrol           |                                  |                      |                                  |                |
| Sage Company File Path | C:\programdata\sage\accounts\201    | 18              |                                  |                      |                                  | Browse         |
| Selected Comp          | any Nama<br>hery & Computer Mart UK |                 | Data Path<br>C:\PROGRAMDATA\SAGE | CCOUNTS\2018\COMPAN  | Y.000\ACCDATA\                   |                |
|                        |                                     |                 |                                  |                      |                                  |                |
| Sage 50 User Name      | manager                             | Password        |                                  | ]                    |                                  |                |
| Activation Key         | ??5m5m6m0m9m4m4m5m2m3m3m-0m         | 1mAmXmYmQmE     | TmDm/m-A0R0A2                    |                      | Qhe                              | ok Sno         |
| Licence ID             | ZmA4A4C555A8D3D3A4B1C2C2            | Expiry Date     | 20/01/2018                       | 143 Days till expiry |                                  |                |
| Log Rie Location       | C:\CustomerData                     | _/              |                                  | Browse               | Remembe                          | r Settings ✔   |
|                        |                                     | K               |                                  |                      |                                  |                |
| Invoice Structure      | Sales Order Purchase Order          | Audit Transacti | on Direct Debit NCAL             | L                    | <u>C</u> ustomer <u>S</u> upplie | r <u>N</u> ext |

These only show once the software has been activated, for Transimport you will have Customer, Supplier and Audit transaction.

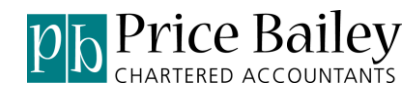

### Number of header lines

| Details       Details       Details         Import Status       Details       Staturery Computer Mart UK<br>User:       Staturery Computer Mart UK<br>User:       Staturery Computer Mart UK<br>Usery Computer Mart UK<br>U |                                      |                                |                           |                                                                                        |                                                                       |                                            |                                                       |                      |
|----------------------------------------------------------------------------------------------------|--------------------------------------|--------------------------------|---------------------------|----------------------------------------------------------------------------------------|-----------------------------------------------------------------------|--------------------------------------------|-------------------------------------------------------|----------------------|
| File       Settings       Help         Select File       Validation       Settings       File       About         Validation Status       Stop Validation       Settings       File Me       About         Validation Status       Error Log       Vip File       Stop Validation       Settings       File Me       About         Validation Status       Error Log       Vip File       Stop Validation       Settings       Error Log       Company Name:       Error Log       Error Log       Error       Error<                                                                                                    | TransImport Mai                      | n Window                       |                           |                                                                                        |                                                                       |                                            |                                                       | - • ×                |
| Select File       Validate       Error Log       Vir File       Stop Validation       Settings       Hide Mc       About         Validation Status       Validation       Stop Validation       Settings       Hide Mc       About         Validation Status       Validation       Status       Dol Clicic Convention         Image: Setect Set Set Set Set Set Set Set Set Set Se                                                                                                    | File Settings He                     | lp                             |                           |                                                                                        |                                                                       |                                            |                                                       |                      |
| Validation Status           Doldfield.com           Line Read         Batch Upload Status           Line No. Current Line         Batch Upload Status           Line No. Current Line         Batch Upload Status           Value Selection         Company Name:         Status         Details           Value Selection         Company Name:         Status         Status         Details           Value Selection         C VAT Amount         Status         Status <th>Select File</th> <th><br/>⊻alidate</th> <th>Error Log</th> <th>ViewFile</th> <th>Stop Validation</th> <th>Settings</th> <th>Lide Me</th> <th>About</th>                                                                                                    | Select File                          | <br>⊻alidate                   | Error Log                 | ViewFile                                                                               | Stop Validation                                                       | Settings                                   | Lide Me                                               | About                |
| Line Read                                                                                                    | Validation Statu                     | 5                              |                           |                                                                                        |                                                                       |                                            | bo                                                    | oldfield             |
| Import Status         Details<br>Company Name:         Stationery Computer Mart UK<br>User:         Stationery Computer Mart UK<br>KAREN         Stationery Computer Mart UK<br>Stop         Stationery Computer Mart UK           Value Selection         Activation Key:         Activation Key:                                                                                                    | Line Read                            | rst row heading o              | olumn) File Nai           | me:                                                                                    |                                                                       |                                            | Batch Up                                              | iload Status         |
| Sales         Purchases         Net Amount         No.         Net Amount         No.         Net Amount         No.         Net Amount         No.         Net Amount         No.         Net Amount         No.         Net Amount         No.         Net Amount         No.         Net Amount         No.         Net Amount         No.         Net Amount         No.         Net Amount         No.         No.         Net Amount         No.         No.         Net Amount         No.         No.         Provide and and and and and and and and and and                                                                                                    | Import Status<br>Value Selection     | Cv                             | AT Amount                 | Details<br>Company Name:<br>User:<br>Registered To:<br>Activation Key:<br>Expire Date: | Stationery Computer<br>KAREN<br>1<br>A2A2e289Am67A8iiba<br>31/12/2016 | Mart UK                                    |                                                       | <u>Start</u><br>Stop |
|                                                                                                    | Sales<br>Net Amoun<br>SI<br>SC<br>SA | t No.<br>0 0 0<br>0 0 0<br>0 0 | Purchases Net PI PC PA PA | Amount No.                                                                             | Bank<br>Net Amou<br>BP<br>BR<br>CP<br>CR                              | ant No.<br>0 0<br>0 0<br>0 0<br>0 0<br>0 0 | Nominal<br>Debit<br>Credit Card<br>Net An<br>VP<br>VR | nount No.            |

In Transimport you specified whether the first line was a header on the main screen.

In the import routines this is specified within the structure.

| 2                     | Audit Transaction Structure |                  |                        |                      |  |  |  |  |  |  |
|-----------------------|-----------------------------|------------------|------------------------|----------------------|--|--|--|--|--|--|
| Transaction Details   |                             |                  |                        |                      |  |  |  |  |  |  |
| Transaction Type      | Exchange Rate               | 11               |                        | Check for Duplicates |  |  |  |  |  |  |
| Account Ref           | 2 Extra Reference           | 12               |                        |                      |  |  |  |  |  |  |
| Nominal Code          | 3 Project Reference         | 13               |                        |                      |  |  |  |  |  |  |
| Department            | 4 Cost Code Reference       | 14               |                        |                      |  |  |  |  |  |  |
| Transaction Reference | 5                           |                  |                        |                      |  |  |  |  |  |  |
| Transaction Date      | 6                           |                  |                        |                      |  |  |  |  |  |  |
| Details               | 7                           |                  |                        |                      |  |  |  |  |  |  |
| Net Amount            | 8                           |                  |                        |                      |  |  |  |  |  |  |
| Tax Code              | 9                           |                  |                        |                      |  |  |  |  |  |  |
| Tax Amount            | 10                          |                  |                        |                      |  |  |  |  |  |  |
|                       |                             |                  |                        |                      |  |  |  |  |  |  |
|                       |                             |                  |                        |                      |  |  |  |  |  |  |
|                       |                             |                  |                        |                      |  |  |  |  |  |  |
|                       |                             |                  |                        | _                    |  |  |  |  |  |  |
| No Of Heading Lines   |                             | Default Location | C:\Users\Karen\Desktop | Browse               |  |  |  |  |  |  |
| Caup                  | 0                           | ara Ta Fila      | Parters From Ma        | Cancel               |  |  |  |  |  |  |
| 7010                  | 30                          |                  | Restore From file      | Gancei               |  |  |  |  |  |  |
|                       |                             |                  | 7                      |                      |  |  |  |  |  |  |
|                       |                             |                  |                        |                      |  |  |  |  |  |  |

Resetting to the default transimport structure

Use restore from file and select "transimporttransactions" to load up the default transimport structure. Repeat this for customer and supplier imports

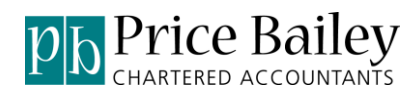

### **Upgrading from INVPort**

### Settings

| 🛓 Invport Main Window                          |               |            |                               |                                               |                                                  |                                             |           |                              |  |
|------------------------------------------------|---------------|------------|-------------------------------|-----------------------------------------------|--------------------------------------------------|---------------------------------------------|-----------|------------------------------|--|
| File Settings                                  | Help          |            |                               |                                               |                                                  |                                             |           |                              |  |
| Select <u>Fi</u> le                            | <br>⊻alidate  | Import Log | <b>L</b><br><u>V</u> iew File | <u>S</u> ettings                              | About                                            |                                             |           |                              |  |
| Validation St                                  | atus          |            |                               |                                               |                                                  |                                             | b         |                              |  |
| Line Read                                      | Current Liu   | ne         |                               |                                               |                                                  |                                             | Batch U   | Ipload Status                |  |
| Import Statu                                   | 15            |            |                               | Details<br>Company Na<br>User:                | me: Stationery J                                 | Computer Mart                               |           | <u>Start</u><br>St <u>op</u> |  |
| Sage Details<br>Sage Licence:<br>Sage Version: | V22           |            |                               | Registered:<br>Activation Ke<br>No of Tries/D | Unregistere<br>y: A2A2e289A<br>lays: Number of t | d Invport<br>m67A8ilba<br>trial runs remair | ning 4    |                              |  |
| Number of trial ru                             | ins remaining | 4          |                               |                                               |                                                  | 2                                           | 9/08/2017 | 17:23                        |  |

In the import routines these are located on Connect & Activate page, "back" from the Select File page.

|                    | Price Bailey - Import Routines for Sage 50  | - • × |
|--------------------|---------------------------------------------|-------|
| Select Import      | Batch Processing Control                    |       |
| Select Import      | Select Import Type                          |       |
|                    | Customer Import                             |       |
|                    | Supplier Import                             |       |
| Select File        | Aut# Transaction (Transhmost)               |       |
|                    | invoice Import/INVPort)                     |       |
| Validation Results | Sales Order Import(SOPPort)                 |       |
|                    | Purchase Order Impot(POPPort)               |       |
| Import Results     | Direct Debit Import(First Capital Cashflow) |       |
|                    | NCALL Import(NSolve)                        |       |
|                    |                                             |       |
|                    |                                             |       |
|                    |                                             |       |
| . /                |                                             |       |
| K                  |                                             |       |
|                    |                                             | Next  |

#### **File Structure**

| Settings                                             |                                                   |                 |                                  | ×                     |
|------------------------------------------------------|---------------------------------------------------|-----------------|----------------------------------|-----------------------|
| Sage Data and Ir                                     | vPort Settings                                    |                 | InvPort Options                  | Batch Settings        |
| Sage Data Setup<br>Sage Path c:\prog<br>Company      | ramdata\sage\accoun                               | :s\2016         |                                  | Sage Data Path        |
| No Company Na                                        | ne                                                | Version         | Company Data Path                |                       |
|                                                      |                                                   |                 |                                  | Browse                |
| •                                                    |                                                   |                 | Þ                                |                       |
| Sage Login                                           |                                                   |                 |                                  |                       |
| Pareword                                             | Imanager                                          |                 |                                  |                       |
| Enter Sage Username a                                | )<br>nd Password. In vport uses                   | this user to im | nport data to Sage.              |                       |
| Invport Registrat                                    | on                                                |                 |                                  | $1 $ $\lambda$ .      |
| Activation Serial No.                                |                                                   |                 |                                  |                       |
| Sage Serial No                                       |                                                   |                 |                                  |                       |
| Expire Date                                          |                                                   |                 | Check Activation SNo.            | <u>Elle Structure</u> |
| Enter the Activation Seri<br>Check Activation SNo. t | al No. Provided by Boldfie<br>o Activate Invport. | ld, and your Si | age Serial Number. Then click on | Save Cancel           |

١

The imports have separate screens for each import type.

| 1                      | l i i i i i i i i i i i i i i i i i i i | Price Bailey - I  | mport Routines f             | or Sage 50                  | /                           | - 🗆 🗙               |
|------------------------|-----------------------------------------|-------------------|------------------------------|-----------------------------|-----------------------------|---------------------|
| Connect & Activate     | Batch Processing Co                     | ntrol             |                              |                             |                             |                     |
| Sage Company File Path | C:\programdata\sage\accounts\201        | 8                 |                              |                             | _/                          | Browse              |
| Selected Compa         | ny Name<br>ary & Computer Mart UK       |                   | Data Path<br>C:\PROGRAMDATA\ | SAGE\ACCOUNTS\2018\COMPANY. |                             |                     |
|                        |                                         |                   |                              | /                           | ,                           |                     |
| Sage 50 User Name      | manager                                 | Password          | •••••                        |                             |                             |                     |
| Activation Key         | ??5m5m6m0m9m4m4m5m2m3m3m-0m             | 1mAmXmYmQmEv"     | TmDmNm-A0R0A2                |                             |                             | Qheck Sno           |
| Licence ID             | ZmA4A4C555A8D3D3A4B1C2C2                | Expiry Date       | 20/01/2018                   | 143 Dayy till expiry        |                             |                     |
| Log File Location      | C:\CustomerData                         |                   |                              | Browse                      | Rem                         | amber Settings 🗸    |
|                        |                                         |                   |                              | K                           |                             |                     |
| Invoice Structure      | Sales Order                             | Audit Transaction | n Direct Debit               | NCALL                       | <u>C</u> ustomer <u>S</u> u | pplier <u>N</u> ext |

These only show once the software has been activated, for INVPort you will have Customer, Supplier and Invoice.

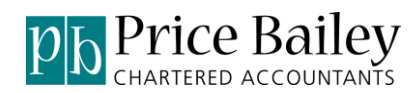

#### Number of header lines

In INVPort you specified whether the first line was a header INVPort options screen within settings.

| Sage Data and InvPort Settings           | InvPort Options  | Batch Settings |
|------------------------------------------|------------------|----------------|
|                                          |                  |                |
|                                          |                  |                |
| 00 has been successfully registered on t | his workstation. |                |
| Template File Location                   |                  |                |
| Templates File                           |                  |                |
| C:\Program Files (x86)\Invport\cabconf   |                  |                |
| Dptions                                  |                  |                |
| Column Headings                          |                  |                |
| Validate File Format                     |                  |                |
| Round Quantity                           |                  |                |
| Round Price                              |                  |                |
| Apply Settlement Discount                |                  |                |
| Apply Default Carriage Charge            |                  |                |
| Use customer default delivery address    |                  |                |
| Override Sage Product Description        |                  |                |
| Take Sage price if price is zero         |                  |                |
| Import Transaction No.                   |                  |                |
| Apply Customer Pricing                   |                  |                |
| Import to SOP                            |                  |                |
|                                          |                  |                |
|                                          |                  |                |
|                                          |                  | Save Cancel    |

In the import routines this is specified within the structure.

| 10                                                                                                    |                                                                                                    | In                                                                                                    | voice Structure                                                                                                    | •                          |                                                                                                    |                                                                                        |                                                                                                    | ×                                             |
|----------------------------------------------------------------------------------------------------|----------------------------------------------------------------------------------------------------|----------------------------------------------------------------------------------------------------|----------------------------------------------------------------------------------------------------|----------------------------|----------------------------------------------------------------------------------------------------|----------------------------------------------------------------------------------------|----------------------------------------------------------------------------------------------------|-----------------------------------------------|
| Header and Order Details<br>Invoice Or Credit II<br>Format 2<br>Date 3<br>Customer Account 4<br>Order Number 5<br>Invoice Address 2<br>Invoice Address 3<br>Invoice Address 3<br>Invoice Address 5<br>III<br>Delivery Addres 1<br>II2<br>Delivery Addres 1<br>II2 | Delivery Address 3 14<br>Delivery Address 4 15<br>Delivery Address 5 16<br>Delivery Address 5 17<br>Customer Order No 18<br>Customer Contact 20<br>Notes 1 21<br>Notes 2 22<br>DUNS Number 24<br>Invoice Number 24 | Footer and Payment Details<br>Carriage Net 2<br>Carriage VAT value 2<br>Carriage VAT value<br>Carriage VAT value<br>Carriage VAT Code<br>Carriage Population<br>Counter 2<br>Carriage Department 2<br>Carriagement No 3<br>Settlement Days 3<br>Settlement Days 3<br>Global Nonnial Code 3<br>Global Nonnial Code 3<br>Global Arac Code 3<br>Global Details 3 | Global Department     Global Department     Paymert Reference     Paymert Bank Acc     Paymert Amount     Paymert Type     Paymert Type     S | 37<br>38<br>39<br>40<br>41 | Poduct Code<br>Product Code<br>Description<br>Comment 1<br>Comment 2<br>Details<br>Order Reference<br>Units<br>Quantity<br>Unit Price<br>Discount Value<br>Discount %<br>VAT value<br>Nominal Code | irouping<br>42<br>43<br>44<br>45<br>46<br>47<br>48<br>49<br>50<br>51<br>52<br>53<br>54 | VAT Code<br>Department<br>Job Ref/Line Info<br>Project Reference<br>Invoice Grouping 1<br>Invoice Grouping 3<br>Invoice Grouping 3<br>Invoice Grouping 3 | 55<br>56<br>57<br>58<br>1<br>2<br>3<br>4<br>5 |
| No Of Heading Lines 1                                                                                                    |                                                                                                    | Default Location                                                                                                    | C:\Users\Karen\Desktop                                                                                                    |                            |                                                                                                    |                                                                                        | E                                                                                                    | Rowse                                         |
| <u>Save</u>                                                                                                    |                                                                                                    | Store To File                                                                                                    |                                                                                                    | Restore Fro                | m file                                                                                                    |                                                                                        |                                                                                                    | <u>C</u> ancel                                |

### **Upgrading from Boldfield Import routines**

Price Bailey Import routines install by default into: <u>C:\Program Files (x86)\PriceBailey Ltd\PriceBailey Import Routines</u>

The old Boldfield versions installed to: <u>C:\Program Files (x86)\Boldfield Ltd\Boldfield Import Routines</u>

After installing copy the config folder from the Boldfield location to the Price bailey location, replacing the existing files, this will update the configuration.

Go into the import routines click next, and cross check your settings.

# Select Import

### **Upgrading from Boldfield Import routines**

Tick which import you wish to run and click on the **Next** button. You will only be able to select the imports which you have purchased.

|                    | Price Bailey - Import Routines for Sage 50 | - 🗆 🗙 |
|--------------------|--------------------------------------------|-------|
| Select Import      | Batch Processing Control                   |       |
| 1 Select Import    | Select Import Type                         |       |
| $\checkmark$       | Customer Import                            |       |
|                    | Supplier Import                            |       |
| 2 Select File      | V Audit Transaction (Translmont)           |       |
|                    | Invoice Import(INVPort)                    |       |
| Validation Results | Sales Order Import(SOPPort)                |       |
| Ŷ                  | Purchase Order Import(POPPort)             |       |
| 4 Import Results   | Direct Dabit (mood/End Casital Casificuu)  |       |
| $\mathbf{O}$       |                                            |       |
|                    |                                            |       |
|                    |                                            |       |
|                    |                                            |       |
|                    |                                            |       |
|                    |                                            |       |
|                    |                                            |       |
| Back               |                                            | Next  |

### **Select File to Import**

Click on the **Browse** button and find the file which you wish to import. Select the file and then click on **Validate.** 

| 11                                                   | Price Bailey - Import Routines for Sage 50                                                                                                    |        | ×    |
|------------------------------------------------------|----------------------------------------------------------------------------------------------------|--------|------|
| Select File To Import                                | Batch Processing Control                                                                                                    |        | _    |
| Select Import     Select File     Validation Results | Select Import File  C:\Development\PriceBaileyImportRoutines\PriceBaileyImportRoutines\Samples\Audit Transactions\Tmasimportransmixed withdispute] | Browse | ן    |
| Validation Results     Import Results                |                                                                                                    |        |      |
|                                                      |                                                                                                    |        |      |
|                                                      |                                                                                                    |        |      |
| Back                                                 |                                                                                                    | Valid  | Jate |

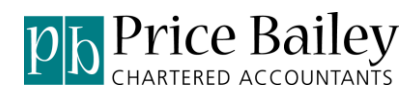

# **View Validation Results**

Tick which import you wish to run and click on the **Next** button. You will only be able to select the imports which you have purchased.

|                    | Error Message                                       | Row | Column |  |
|--------------------|-----------------------------------------------------|-----|--------|--|
|                    | Transaction Type cannot be larger than 3 characters | 1   | 1      |  |
| Select File        | Nominal Code cannot be larger than 8 characters     | 1   | 3      |  |
|                    | Date cannot be larger than 10 characters            | 1   | 5      |  |
| Validation Results | Net amount must be numeric                          | 1   | 8      |  |
| vanuation Results  | Tax Code cannot be larger than 4 characters         | 1   | 9      |  |
|                    | Department cannot be more than 3 characters         | 1   | 4      |  |
| Import Results     | Tax Amount must be numeric                          | 1   | 10     |  |
|                    | Exchange Rate must be numeric                       | 1   | 11     |  |
|                    | Project cost code supplied but project not supplied | 1   |        |  |

If there are no validation errors the total values for each transaction type are displayed.

| 2            |              |            | Pric                   | e Bailey - Im | port Rout  | ines for Sage 50 |      |     |                    | ×      |
|--------------|--------------|------------|------------------------|---------------|------------|------------------|------|-----|--------------------|--------|
| View Validat | ion Results  | Ba         | tch Processing Control |               |            |                  |      |     |                    |        |
|              |              |            |                        |               |            |                  |      |     |                    |        |
| 1 Select     | Import       | Summary :  | No Validation errors   | found         |            |                  |      |     |                    | _      |
| I            |              | Error Mess | age                    |               |            |                  |      | Row | Column             |        |
| 2 Select     | File         |            |                        |               |            |                  |      |     |                    |        |
| I            |              |            |                        |               |            |                  |      |     |                    |        |
| 3 Valida     | tion Results |            |                        |               |            |                  |      |     |                    |        |
|              |              |            |                        |               |            |                  |      |     |                    |        |
| 4 Import     | t Results    |            |                        |               |            |                  |      |     |                    |        |
|              |              |            |                        |               |            |                  |      |     |                    |        |
|              |              |            |                        |               |            |                  |      |     |                    |        |
|              |              |            |                        |               |            |                  |      |     |                    |        |
|              |              |            |                        |               |            |                  |      |     |                    |        |
| Death        |              |            |                        |               |            |                  |      |     |                    | Innet  |
| Back         |              |            |                        |               |            |                  |      |     |                    | Import |
|              |              |            |                        |               |            |                  |      |     |                    |        |
|              |              |            |                        | Tran          | saction To | otals            |      |     |                    | ×      |
| Supplier     | Nett         | VAT        | Customer               | Nett          | VAT        | Bank             | Nett | VAT | Nominal            |        |
| levelas DI   | 00           | 00         |                        |               |            |                  |      |     |                    |        |
| Credit PC    | .00          | .00        | Invoice, SI            | 732.23        | 146.45     | Bank Receipt, BR | .00  | .00 | Journal Debit, JD  | .00    |
| Payment PA   | .00          | .00        | Credit, SC             | .00           | .00        | Bank Payment, BP | .00  | .00 | Journal Credit, JC | .00    |
| Refund, PR   | .00          | .00        | Payment, SP            | .00           | .00        | Visa Payment, VP | .00  | .00 |                    |        |
|              |              |            |                        | 100           | .00        | Card Receipt, CR | .00  | .00 |                    |        |
|              |              |            |                        |               |            | Card Payment, CP | .00  | .00 |                    |        |
|              |              |            |                        |               |            |                  |      |     |                    |        |
|              |              |            |                        |               |            |                  |      |     |                    | Close  |
|              |              |            |                        |               |            |                  |      |     |                    |        |

NB : you can still view the totals if there are validation errors by clicking the view totals button.

#### **View Import Results**

Once the import has finished, the results will be displayed on screen, showing which records have been created or amended. If you wish, you can export the results to a log file by clicking on the **Export Log To File** button. You will then be prompted for a valid file location and name. Now you have completed the import you can click on **Finish** button to exit the application.

|                      | Price Bailey - Import Routines for Sage 50 | - 🗆 🗙  |
|----------------------|--------------------------------------------|--------|
| View Import Results  | Batch Processing Control                   |        |
| 1 Select Import      | Summary :                                  |        |
| 2 Select File        | Customer Invoices Posted 3                 |        |
| 3 Validation Results |                                            |        |
| 4 Import Results     |                                            |        |
|                      |                                            |        |
|                      |                                            |        |
|                      |                                            |        |
| Back                 | Export Log to File                         | Finish |

#### **Batch Processing Control**

The Price Bailey import routines have the ability to poll a certain folder and import any files found.

You will need to specify 3 paths, the Import Path, the Failed Path and the Success Path. It is advisable to ensure the paths are different, as not to confuse the polling process. You can then specify individual paths for each of the imports which will reside within the import path folder.

You can change the frequency in which the program polls the folder, by changing the Import Interval. The number displayed is in minutes.

|                             |                         |                                                                               | Price                      | Bailey - Impo             | rt Routines for        | Sage 50                |                                                                                   |                      |  |  |  |  |  |
|-----------------------------|-------------------------|-------------------------------------------------------------------------------|----------------------------|---------------------------|------------------------|------------------------|-----------------------------------------------------------------------------------|----------------------|--|--|--|--|--|
| View Import                 | Results                 | Batch Pro                                                                     | ocessing Control           |                           |                        |                        |                                                                                   |                      |  |  |  |  |  |
| Import Path                 | C:\Customer             | Data\batchimport\s                                                            | ource                      |                           |                        |                        |                                                                                   | Browse               |  |  |  |  |  |
| Failed Path<br>Success Path | C:\Customer             | CustomerData/batchimport/Saled Browse CustomerData/batchimport/success Browse |                            |                           |                        |                        |                                                                                   |                      |  |  |  |  |  |
| Import Interval             | Customer<br>Sales Order | Customer<br>SalesOrder                                                        | Supplier<br>Purchase Order | Supplier<br>PurchaseOrder | Transaction<br>Invoice | Transaction<br>Invoice | Direct Debit                                                                      | DirectDebit<br>NCALL |  |  |  |  |  |
|                             |                         |                                                                               |                            |                           |                        | Nu<br>Nu<br>Nu         | mber of files processed :<br>mber of files successful :<br>mber of files failed : | 0<br>0<br>0 Reset    |  |  |  |  |  |
|                             |                         |                                                                               |                            |                           |                        |                        |                                                                                   |                      |  |  |  |  |  |
|                             |                         |                                                                               |                            |                           |                        | Start                  | Export Log to File                                                                | Sav                  |  |  |  |  |  |

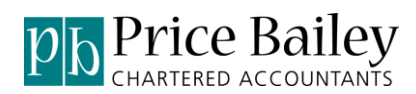

To start the polling, click on the **Start** Button. For whatever reason you need to stop the polling, simply click on the **Stop** Button.

You can export the recent poll activity by clicking on the **Export Log To File** button.

| PriceBaileyImportRoutines                      | ×            |
|------------------------------------------------|--------------|
| Import results - Enter a name for the log file | OK<br>Cancel |
| <u> </u>                                       |              |

The log file exports to the location specified in settings.

### **Import Mapping Fields**

Below are the fields that you need to map to for each of the possible import routines, you need to identify which column the CSV they are supplied in. If they are not supplied leave the field empty.

#### **Customer Structure**

| 101                                                                                                    | Cust                                                                                                    | omer file structure                                                      |                                                                                                    | X                     |
|----------------------------------------------------------------------------------------------------|----------------------------------------------------------------------------------------------------|--------------------------------------------------------------------------|----------------------------------------------------------------------------------------------------|-----------------------|
| General Details Sage Account Ref Account Name Street 1 Street 2 Town 5 County 6 Post Code 7 Country Code 33 VAT Registration 15 Contact Name 8 Trade Contact 25 Phone 1 9 Phone 2 26 | Fax 10 Defaults and Credit Cor<br>Fax 10 Analysis 1<br>Website 28 Analysis 2<br>Email 2 Default Nominal<br>Email 3 Default Nominal<br>Email 3 Default Nominal<br>Default Tax Cod<br>Use for Sales<br>Department<br>Currency Code<br>Credit Limit<br>Payment Due(Da<br>Terms Agreed | rol 11<br>12<br>13<br>12<br>13<br>22<br>24<br>14<br>32<br>19<br>30<br>31 | Customer Bank Details Bank Account Number Bank Name Bank Account Name Bank Sott Code Bank Roll Number Bank Address 1 Bank Address 3 Bank Address 5 Bank BIC/Swift Bank IBAN | Bank Additioani Ref 1 |
| No Of Heading Lines 1                                                                                                    | Default Location                                                                                                    | C:\Users\Karen\Desktop                                                   |                                                                                                    | Browse                |
| Save                                                                                                    | Store To File                                                                                                    | Rest                                                                     | tore From file                                                                                                    | Cancel                |

### **Supplier Structure**

| <u>91</u>           |       |                |     | Supplie                     | r file structure       |                       |    | ×                     |
|---------------------|-------|----------------|-----|-----------------------------|------------------------|-----------------------|----|-----------------------|
| General Details     |       |                |     | Defaults and Credit Control |                        | Supplier Bank Details |    |                       |
| Sage Account        | Ref 1 | Fax            | 10  | Analysis 1                  | 11                     | Bank Account Number   | 40 | Bank Additioanl Ref 1 |
| Account Name        | 2     | Website        | 28  | Analysis 2                  | 12                     | Bank Name             | 32 | Bank Additional Ref 2 |
| Street 1            | 3     | Email          | 27  | Analysis 3                  | 13                     | Bank Account Name     | 38 | Bank Additional Ref 3 |
| Street 2            | 4     | Email 2        |     | Default Nominal Code        | 23                     | Bank Sort Code        | 39 |                       |
| Town                | 5     | Email 3        |     | Use for Purchases           |                        | Bank Roll Number      |    |                       |
| County              | 6     | Send Via Email |     | Default Tax Code            | 24                     | Bank Address 1        | 33 |                       |
| Post Code           | 7     |                |     | Use for Purchases           |                        | Bank Address 2        | 34 |                       |
| Country Code        | 44    |                |     |                             | 14                     | Bank Address 3        | 35 |                       |
| VAT Registratio     | n 15  |                |     | Department                  | 17                     | Bank Address 4        | 36 |                       |
| Contact Name        | 8     |                |     | Currency Code               | 43                     | Bank Address 5        | 37 |                       |
| Trade Contact       | 25    |                |     | Credit Limit                | 19                     | Bank BIC/Swift        |    |                       |
| Phone 1             | 9     |                |     | Payment Due(Days)           | 30                     | Bank IBAN             | 41 |                       |
| Phone 2             | 26    |                |     | Terms Agreed                | 31                     |                       |    |                       |
| No Of Heading Lines | 1     |                |     | Default Location            | C:\Users\Karen\Desktop |                       |    | Browse                |
| <u>S</u> ave        |       |                | Sto | re To File                  | [                      | Restore From file     |    | Cancel                |

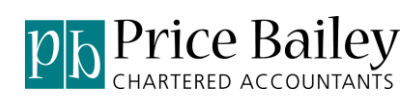

### **Invoice Structure**

|                         |      |                    |    |                          | Invoi | ce Structure          |      |                          |          |                    | ×              |
|-------------------------|------|--------------------|----|--------------------------|-------|-----------------------|------|--------------------------|----------|--------------------|----------------|
| - Header and Order Deta | ails |                    |    | Footer and Payment Detai | ils   |                       |      | Line Details and Invoice | Grouping |                    |                |
| Invoice Or Credit       | 1    | Delivery Address 3 | 14 | Carriage Net             | 25    | Global Department     | 37   | Product Code             | 42       | VAT Code           | 55             |
| Format                  | 2    | Delivery Address 4 | 15 | Carriage VAT value       | 26    | Payment Reference     | 38   | Description              | 43       | Department         | 56             |
| Date                    | 3    | Delivery Address 5 | 16 | Carriage VAT Code        | 27    | Payment Bank Acc      | 39   | Comment 1                | 44       | Job Ref/Line Info  | 57             |
| Customer Account        | 4    | Delivery Address 6 | 17 | Carriage Nominal Code    | 28    | Payment Amount        | 40   | Comment 2                | 45       | Project Reference  | 58             |
| Order Number            | 5    | Customer Order No  | 18 | Carriage Department      | 29    | Payment Type          | 41   | Details                  | 46       |                    |                |
| Invoice Address 1       | 6    | Customer Tel No    | 19 | Courier                  | 30    |                       |      | Order Reference          | 47       |                    |                |
| Invoice Address 2       | 7    | Customer Contact   | 20 | Consignment No           | 31    |                       |      | Units                    | 48       |                    |                |
| Invoice Address 3       | 8    | Notes 1            | 21 | Settlement Days          | 32    |                       |      | Quantity                 | 49       |                    |                |
| Invoice Address 4       | 9    | Notes 2            | 22 | Settlement Disc %        | 33    |                       |      | Unit Price               | 50       | Invoice Grouping 1 | 1              |
| Invoice Address 5       | 10   | Notes 3            | 23 | Global Nominal Code      | 34    |                       |      | Discount Value           | 51       | Invoice Grouping 2 | 2              |
| Invoice Address 6       | 11   | DUNS Number        | 24 | Global Tax Code          | 35    |                       |      | Discount %               | 52       | Invoice Grouping 3 | 3              |
| Delivery Address 1      | 12   | Invoice Number     |    | Global Details           | 36    |                       |      | VAT value                | 53       | Invoice Grouping 4 | 4              |
| Delivery Address 2      | 13   |                    |    | Chobar Dotailo           |       |                       |      | Nominal Code             | 54       | Invoice Grouping 5 | 5              |
|                         |      |                    |    |                          |       |                       |      |                          |          |                    |                |
| No Of Heading Lines     | 1    |                    |    | Default Location         |       | C:\Users\Karen\Deskto | op   |                          |          | B                  | rowse          |
| <u>S</u> ave            |      |                    |    | Store To File            |       |                       | Rest | ore From file            |          |                    | <u>C</u> ancel |

### **Sales Order Structure**

| Sales Order Structure        |                                             |                    |    |                       |      |                       |    |                            |        |                    |      |
|------------------------------|---------------------------------------------|--------------------|----|-----------------------|------|-----------------------|----|----------------------------|--------|--------------------|------|
| - Header and Order Details - |                                             |                    |    | Footer and Payment De | ails |                       |    | Line Details and Order Gro | ouping |                    |      |
| Order Or Proforma            | 1                                           | Delivery Address 3 | 14 | Carriage Net          | 26   | Global Department     | 38 | Product Code               | 43     | VAT Code           | 56   |
| Format                       | 2                                           | Delivery Address 4 | 15 | Carriage VAT value    | 27   | Payment Reference     | 39 | Description                | 44     | Department         | 57   |
| Date                         | 3                                           | Delivery Address 5 | 16 | Carriage VAT Code     | 28   | Payment Bank Acc      | 40 | Comment 1                  | 45     | Job Ref/Line Info  | 58   |
| Customer Account             | 4                                           | Delivery Address 6 | 17 | Carriage Nominal Code | 29   | Payment Amount        | 41 | Comment 2                  | 46     | Project Reference  | 59   |
| Invoice Reference            | 5                                           | Customer Order No  | 18 | Carriage Department   | 30   | Payment Type          | 42 | Details                    | 47     | Due Date           | 60   |
| Invoice Address 1            | 6                                           | Customer Tel No    | 19 | Courier               | 21   |                       |    | Order Reference            | 48     |                    |      |
| Invoice Address 2            | 7                                           | Customer Contact   | 20 |                       | 51   |                       |    | Units                      | 49     |                    |      |
| Invoice Address 3            | 8                                           | Notes 1            | 21 | Consignment No        | 32   |                       |    | Quantity                   | 50     |                    |      |
| Invoice Address 4            | 9                                           | Notes 2            | 22 | Settlement Days       | 33   |                       |    | Unit Price                 | 51     | Invoice Grouping 1 | 1    |
| Invoice Address 5            | 10                                          | Notes 3            | 23 | Settlement Disc %     | 34   |                       |    | Discount Value             | 52     | Invoice Grouping 2 | 2    |
| Invoice Address 6            | 11                                          | DUNS Number        | 24 | Global Nominal Code   | 35   |                       |    | Discount %                 | 53     | Invoice Grouping 3 | 3    |
| Delivery Address 1           | 12                                          | Due Date           | 25 | Global Tax Code       | 36   |                       |    | VAT value                  | 54     | Invoice Grouping 4 | 4    |
| Delivery Address 2           | 13                                          |                    |    | Global Details        | 37   |                       |    | Nominal Code               | 55     | Invoice Grouping 5 | 5    |
|                              |                                             |                    |    |                       |      |                       |    |                            |        |                    |      |
| No Of Heading Lines          | 1                                           |                    |    | Default Location      | 0    | C:\Users\Karen\Deskto | op |                            |        | Br                 | owse |
| <u>S</u> ave                 | Save Store To File Restore From file Cancel |                    |    |                       |      |                       |    |                            |        |                    |      |

### Purchase Order Structure

|                                                                                                    | Purchase Order Structure                                                                                                    |                                                                                                    | ×                                                               |
|----------------------------------------------------------------------------------------------------|----------------------------------------------------------------------------------------------------|----------------------------------------------------------------------------------------------------|-----------------------------------------------------------------|
| Header and Order Details       41         PO Number       41         Date       9         Supplier Account       3         Reference       9         Project Ref       5         Cost Code       6         Invoice Address 1       7         Invoice Address 3       9         Invoice Address 4       10         Invoice Address 5       11         Invoice Address 5       11         Delivery Address 1       13         Delivery Address 2       14 | Delivery Address 3       15         Delivery Address 3       16         Delivery Address 4       16         Delivery Address 5       17         Delivery Address 5       17         Delivery Address 5       17         Delivery Address 6       18         Supplier Order No       Carriage VAT Code         Supplier Order No       Carriage Department         Supplier Contact       Courier         Notes 1       Settlement Days         Notes 2       Settlement Disc ½         Due Date       Image National Address % | Line Details and Order Grouping<br>Product Code 36 VAT Code<br>Description 37 Department<br>Comment 1 38 Job Ref/Line Info<br>Comment 2 39 Project Reference<br>Details Cost Code<br>Order Reference Due Date<br>Units 42<br>Quantity 43<br>Unit Price 44 Order Grouping 1<br>Discount Value Order Grouping 2<br>Discount ½ Order Grouping 3<br>VAT value Order Grouping 4<br>Nominal Code 48 Order Grouping 5 | 49       50       51       52       53       3       2       41 |
| No Of Heading Lines 1                                                                                                    | Default Location C:\Users\Karen\Desktop Store To File                                                                                                    | Brow<br>Restore From file                                                                                                    | vse<br>ncel                                                     |

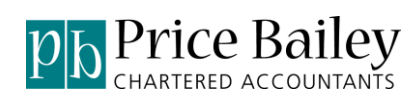

### Audit Trail Structure

| 95                                                                   |    |                     |    | Audit Transaction Structure |                      | × |  |  |
|----------------------------------------------------------------------|----|---------------------|----|-----------------------------|----------------------|---|--|--|
| Transaction Details                                                  | _  |                     | _  |                             | Check for Duplicates |   |  |  |
| Transaction Type                                                     | 1  | Exchange Rate       | 11 |                             |                      |   |  |  |
| Account Ref                                                          | 2  | Extra Reference     | 12 |                             |                      |   |  |  |
| Nominal Code                                                         | 3  | Project Reference   | 13 |                             |                      |   |  |  |
| Department                                                           | 4  | Cost Code Reference | 14 |                             |                      |   |  |  |
| Transaction Reference                                                | 5  |                     |    |                             |                      |   |  |  |
| Transaction Date                                                     | 6  |                     |    |                             |                      |   |  |  |
| Details                                                              | 7  |                     |    |                             |                      |   |  |  |
| Net Amount                                                           | 8  |                     |    |                             |                      |   |  |  |
| Tax Code                                                             | 9  |                     |    |                             |                      |   |  |  |
| Tax Amount                                                           | 10 |                     |    |                             |                      |   |  |  |
|                                                                      |    |                     |    |                             |                      |   |  |  |
|                                                                      |    |                     |    |                             |                      |   |  |  |
|                                                                      |    |                     |    |                             |                      |   |  |  |
|                                                                      |    |                     |    |                             |                      |   |  |  |
| No Of Heading Lines 0 Default Location C:\Users\Karen\Desktop Browse |    |                     |    |                             |                      |   |  |  |
| Store To File Restore From file                                      |    |                     |    |                             |                      |   |  |  |

### **Direct Debit Structure**

| - PA                 | Direct Debit File Structure                | ×     |
|----------------------|--------------------------------------------|-------|
| Direct Debit Details |                                            |       |
| Account Reference    | Sage Bank Account 1200                     |       |
| Payer Name           | 2                                          |       |
| Amount               | 3 Import Payment if unmatched?             |       |
| Status               | 4                                          |       |
| Collection Date      | 5                                          |       |
| Invoice No           | 11                                         |       |
| Client               | 12                                         |       |
| Account Name         | 13                                         |       |
|                      |                                            |       |
|                      |                                            |       |
|                      |                                            |       |
|                      |                                            |       |
|                      |                                            |       |
| No Of Heading Lines  | Default Location C:\Users\Karen\Desktop Br | owse  |
| Save                 | Store To File                              | ancel |

### **NCALL Structure**

| 12                                                                                                    |                         | NCALL Structure            |                            | ×                             |  |  |  |  |
|----------------------------------------------------------------------------------------------------|-------------------------|----------------------------|----------------------------|-------------------------------|--|--|--|--|
| General details                                                                                                    | Calls Answered          | Messages Emailed           | Messages Texted            | Out of Hour Calls             |  |  |  |  |
| Account Reference                                                                                                    | Calls Answered 14       | Messages Emailed 24        | Messages Texted 34         | Out of hours calls 44         |  |  |  |  |
| Start Date 2                                                                                                    | No Answered Included 15 | No Msg Emailed Included 25 | No Msg Texted Included 35  | No Out of hours included 45   |  |  |  |  |
| End Date 3                                                                                                    | No Answered Charged 16  | No Msg Emailed Charged 26  | No Msg Texted Charged 36   | No OOH Charged 46             |  |  |  |  |
| Scheme 4                                                                                                    | Cost per call 17        | Cost per Msg Emailed 27    | Cost per Msg Texted 37     | Cost per OOH 47               |  |  |  |  |
| Monthly Fee 5                                                                                                    | Total Cost Charged 18   | Total Cost Charged 28      | Total Cost Charged 38      | Total Cost Charged 48         |  |  |  |  |
| Name 6                                                                                                    |                         |                            |                            |                               |  |  |  |  |
| Address 1 7                                                                                                    |                         |                            |                            |                               |  |  |  |  |
| Address 2 8                                                                                                    | Calls Patched           | Messages Faxed             | Messages Relayed           | Outgoing Calls                |  |  |  |  |
| Address 3 9                                                                                                    | Calls Patched 19        | Messages Faxed 29          | Messages Relayed 39        | Outgoing calls made 49        |  |  |  |  |
| Address 4 10                                                                                                    | No Patched Included 20  | No Msg Faxed Included 30   | No Msg Relayed Included 40 | No Outgoing calls included 50 |  |  |  |  |
| PostCode 11                                                                                                    | No Patched Charged 21   | No Msg Faxed Charged 31    | No Msg Relayed Charged 41  | No Outgoing Charged 51        |  |  |  |  |
| Billing Extras List 12                                                                                                    | Cost per call 22        | Cost per Msg Faxed 32      | Cost per Msg Relayed 42    | Cost per Outgoing call 52     |  |  |  |  |
| Billing Extras Total 13                                                                                                    | Total Cost Charged 23   | Total Cost Charged 33      | Total Cost Charged 43      | Total Cost Charged 53         |  |  |  |  |
| No Of Heading Lines     1     Default Location     C:\Users\Karen\Desktop     Browse       Save     Store To File     Restore From file     Cancel |                         |                            |                            |                               |  |  |  |  |